1) Double clic sur l'icone malwarebytes sur le bureau

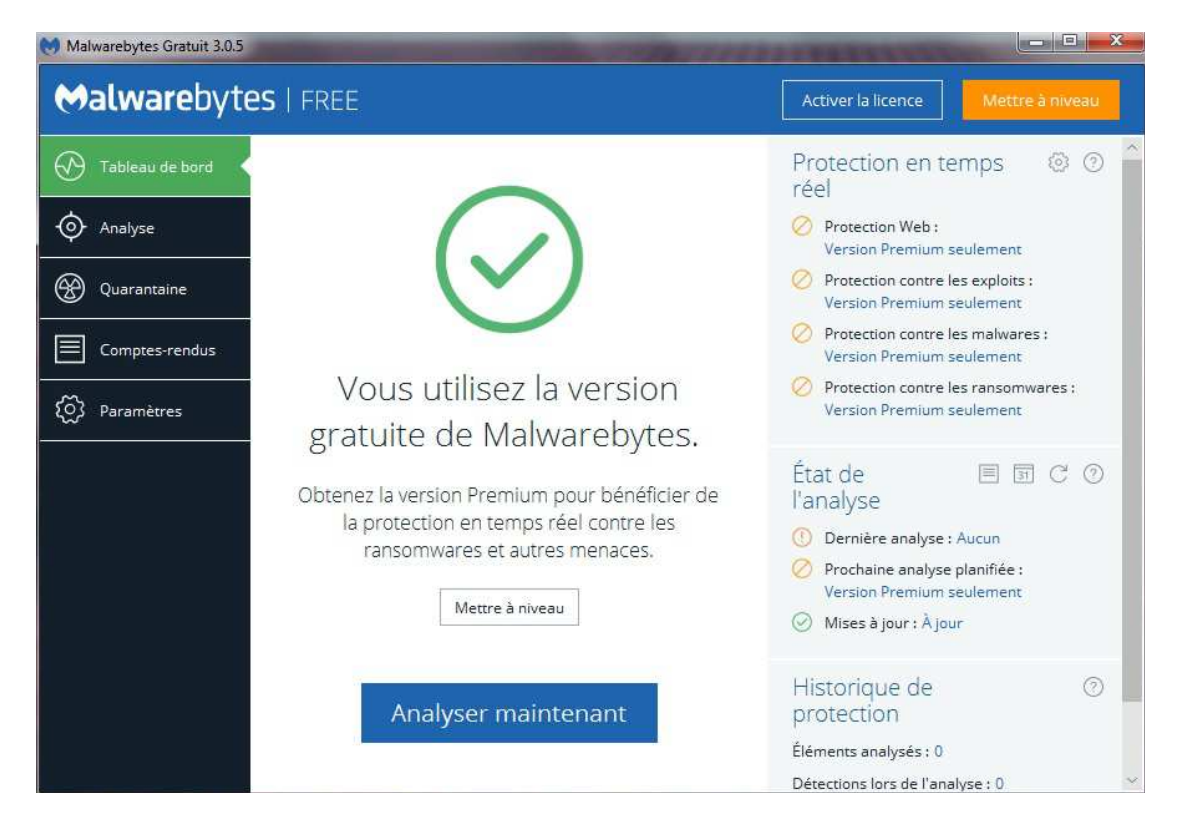

2) Cliquer sur analyser maintenant

| Malwarebytes Gratuit 3.0.5                             |                                                                                                    |                                                                                          |                                                                    |
|--------------------------------------------------------|----------------------------------------------------------------------------------------------------|------------------------------------------------------------------------------------------|--------------------------------------------------------------------|
| Malwarebyte                                            | es   Free                                                                                                    | Activer la lio                                                                           | cence Mettre à niveau                                              |
| Tableau de bord                                        | Analyse des menaces                                                                                                    |                                                                                          |                                                                    |
| Analyse     Analyse     Quarantaine     Comptes-rendus | Rechercher les Préparation Analyser la Analyse mémoire                                                                                                    | Analyser les<br>fichiers de registre<br>démarrage                                        | Analyser le Analyse<br>fichiers                                    |
| Paramètres                                             | Analyse en cours :Analyse heuristiqueÉléments analysés :244 205Temps écoulé :00:13:22Menaces identifiées :① 48                                              |                                                                                          |                                                                    |
|                                                        | Afficher les menaces identifiées  Produits d'entreprise Malwarebytes : u Les produits d'entreprise Malwarebytes o multicourbe dont ils ont besoin. Contacte | une protection pour les PME et l<br>ffrent à vos terminaux et données<br>r un conseiller | Interrompre Annuler es grandes entreprises critiques la protection |

L'examen va se dérouler plus ou moins longtemps, en fonction de la taille du disque dur et de la puissance de la machine ....

| Malwarebytes   FREE |                                                                                                    |                         |                                                                             |                                                                   |                             | Activer la licence Mettre à |                  |  |
|---------------------|----------------------------------------------------------------------------------------------------|-------------------------|-----------------------------------------------------------------------------|-------------------------------------------------------------------|-----------------------------|-----------------------------|------------------|--|
| ) Tableau de bord   | Résu                                                                                                    | ltats d                 | le l'Analyse des menad                                                      | c <b>es :</b> 49 / 49 m                                           | nenaces ide                 | ntifiées so                 | nt sélectionné   |  |
| ) Analyse 🖣         | Pour m<br>quarant                                                                                                    | ettre en q<br>aine aucu | uarantaine les menaces sélectionnée<br>ne des menaces détectées, cliquez si | s, cliquez sur Quarante<br>ur Annuler. <mark>Plus d'info</mark> r | aine sélectionné<br>mations | e. Si vous ne sou           | haitez mettre en |  |
| Quarantaine         |                                                                                                    | Sév                     | Type de menace                                                              | Menace                                                            | Type d'ob                   | Emplacement                 |                  |  |
| Comptes-rendus      | <ul> <li>Image: A second second s</li></ul> | 1                       | Programme potentiellement i                                                 | PUP.Optional                                                      | Clé du re                   | HKU\S-1-5-21                | -1248201730-257  |  |
|                     | <                                                                                                    | 1                       | Programme potentiellement i                                                 | PUP.Optional                                                      | Clé du re                   | HKLM\SOFTW                  | ARE\WOW6432N     |  |
| ∽<br>O∖ Paramètres  | $\checkmark$                                                                                                    | 1                       | Programme potentiellement i                                                 | PUP.Optional                                                      | Valeur du                   | HKU\S-1-5-21                | -1248201730-257  |  |
|                     |                                                                                                    |                         | Programme potentiellement i                                                 | PUP.Optional                                                      | Valeur du                   | HKU\S-1-5-21                | -1248201730-257  |  |
|                     | ~                                                                                                    | 1                       | Programme potentiellement i                                                 | PUP.Optional                                                      | Valeur du                   | HKLM\SOFTW                  | ARE\WOW6432N     |  |
|                     | ~                                                                                                    | ()                      | Programme potentiellement i                                                 | PUP.Optional                                                      | Valeur du                   | HKU\S-1-5-21                | -1248201730-257  |  |
|                     | $\checkmark$                                                                                                    | ()                      | Programme potentiellement i                                                 | PUP.Optional                                                      | Clé du re                   | HKU\S-1-5-21                | -1248201730-257  |  |
|                     | $\checkmark$                                                                                                    | ()                      | Programme potentiellement i                                                 | PUP.Optional                                                      | Clé du re                   | HKLM\SOFTW                  | ARE\WOW6432N     |  |
|                     | $\checkmark$                                                                                                    |                         | Programme potentiellement i                                                 | PUP.Optional.l                                                    | Clé du re                   | HKLM\SOFTW                  | ARE\WOW6432N     |  |
|                     | <                                                                                                    | 1                       | Programme potentiellement i                                                 | PUP.Optional.A                                                    | Clé du re                   | HKLM\SOFTW                  | ARE\MICROSOFT\   |  |
|                     |                                                                                                    | (1)                     | Programme potentiellement i                                                 | PUP.Optional.l                                                    | Clé du re                   | HKLM\SOFTW                  | ARE\WOW6432N     |  |

- 3) A la fin de l'examen, malwarebytes affiche les objets détectés (si il y en a ... sinon passer à l'étape 6)
- 4) Sélectionner toutes les menaces (si ce n'est pas déjà fait) et Cliquer sur « Quarantaine sélectionnée »

| Malwarebytes Gratuit 3.0.5 | 1 a a                                                                                                    | ÷.          |                                     |                         |                                                                                                    |                                                                                                    |
|----------------------------|----------------------------------------------------------------------------------------------------|-------------|-------------------------------------|-------------------------|----------------------------------------------------------------------------------------------------|----------------------------------------------------------------------------------------------------|
| <b>⇔alware</b> byte        | es   Fr                                                                                                    | EE          |                                     |                         |                                                                                                    | Activer la licence Mettre à niveau                                                                                   |
| 🚱 Tableau de bord          | Résu                                                                                                    | ltats d     | e l'Analyse des menac               | c <b>es :</b> 0 / 49 me | enaces ider                                                                                          | tifiées sont sélectionnées                                                                                           |
| 🔶 Analyse                  | Pour me                                                                                                    | ettre en qu | uarantaine les menaces sélectionnée | s, cliquez sur Quarant  | aine sélectionné                                                                                     | e. Si vous ne souhaitez mettre en quarantaine aucune des menaces détectées, cliquez sur Annuler. Plus d'informations |
|                            |                                                                                                    |             | Type de menace rugilemental         | MeNegetonal             | Cjipeldiab                                                                                           | Emplocement MICURRENTCONTROLSET/SERVICES/NLASVC/PARAMETERS/INTERNET/MANUALPROXIES                                    |
|                            |                                                                                                    |             |                                     |                         |                                                                                                    |                                                                                                    |
| Comptes-rendus             |                                                                                                    |             |                                     | PUP.Optional            |                                                                                                    |                                                                                                    |
| ~                          |                                                                                                    |             |                                     | PUP.Optional            | Richler                                                                                              | $CiWindows \ \ \ \ \ \ \ \ \ \ \ \ \ \ \ \ \ \ \$                                                                    |
| {္လာ Paramètres            |                                                                                                    |             |                                     |                         |                                                                                                    |                                                                                                    |
|                            |                                                                                                    |             |                                     |                         |                                                                                                    | C:Werther WOW64iconfiglsystemprofile/AppData/Local/Google/Chrome/User Data/Default/Extension                         |
|                            |                                                                                                    |             |                                     | PUP.Optional            |                                                                                                    | C/\/undows\Sy=OW64\config\systemprofile\AppData\Local\Google\Chrame\UserData\Default\Extension                       |
|                            |                                                                                                    |             |                                     | PUP.Optional            | Richter                                                                                              | C:\Wilker & WOW64\config\systemprofile\AppData\Local\GooglelChrome\User Data\Default\Extension                       |
|                            | PUP.Optional     PUP.Optional     PUP.Optional     Fichier 49 / 0 menaces mises en quarantaine glaystemprofile/AppData/Local/Google/Chrome/User Data/Defa. |             |                                     |                         | menaces mises en quarantaine disystemprofile/AppData/Local/GoogleiChrome/User Data/Default/Extension |                                                                                                    |
|                            | 🚺 🚺 Programme potentiellement I., PUP.Optional, Fichier C.Windows/SysWOW64:configtsystemprofile/AppData/Local/Google/C                                     |             |                                     |                         |                                                                                                    |                                                                                                    |
|                            |                                                                                                    |             |                                     | PUP.Optional            |                                                                                                    |                                                                                                    |
|                            |                                                                                                    |             |                                     | PUP.Optional            |                                                                                                    | C/Windows\SysWOW64iconfigisystemprofile\AppData\Local\Google\Chrome\User Data\Default\Extension                      |
|                            |                                                                                                    |             |                                     |                         |                                                                                                    |                                                                                                    |
|                            |                                                                                                    |             |                                     |                         |                                                                                                    |                                                                                                    |
|                            |                                                                                                    |             |                                     | PUP.Optional            |                                                                                                    |                                                                                                    |
|                            |                                                                                                    |             |                                     | PUP.Optional.in         | Rohler                                                                                               |                                                                                                    |
|                            |                                                                                                    |             |                                     |                         |                                                                                                    |                                                                                                    |
|                            | Enreg                                                                                                    | gistrer les | résultats                           |                         |                                                                                                    | Annuler Sulvant                                                                                                    |
|                            | -                                                                                                    |             |                                     |                         |                                                                                                    |                                                                                                    |

Malwarebytes va alors supprimer toutes les menaces (cette opération peut durer plus ou moins longtemps en fonction de la taille du disque dur, de la puissance de la machine et du degré d'infection de la machine

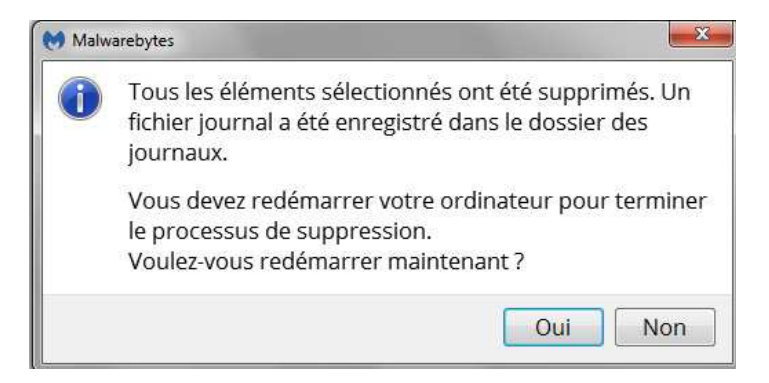

5) L'ordinateur va demander de redémarrer l'ordinateur pour achever le nettoyage, cliquer sur oui

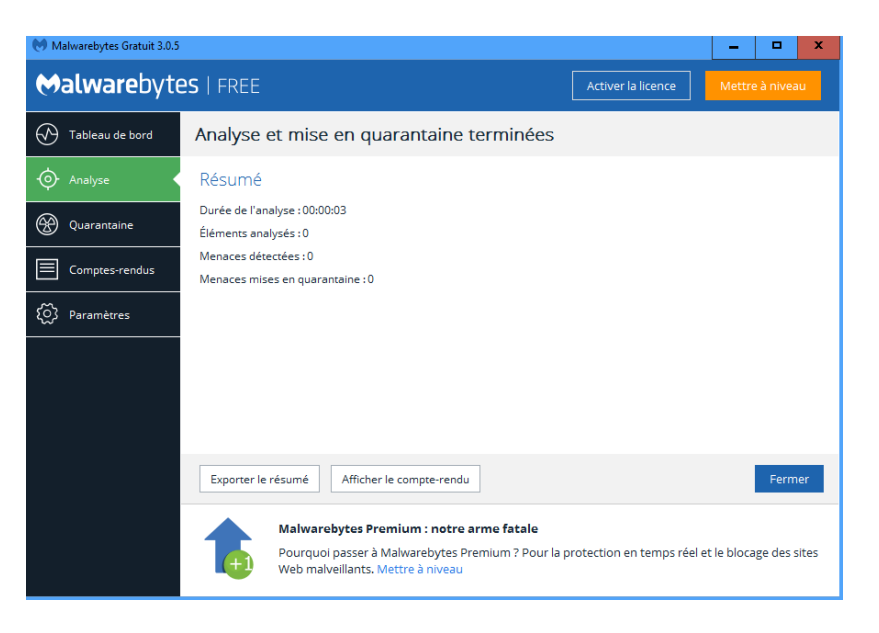

6) Malwarebyte n'a rien trouvé vous pouvez cliquer sur « fermer »

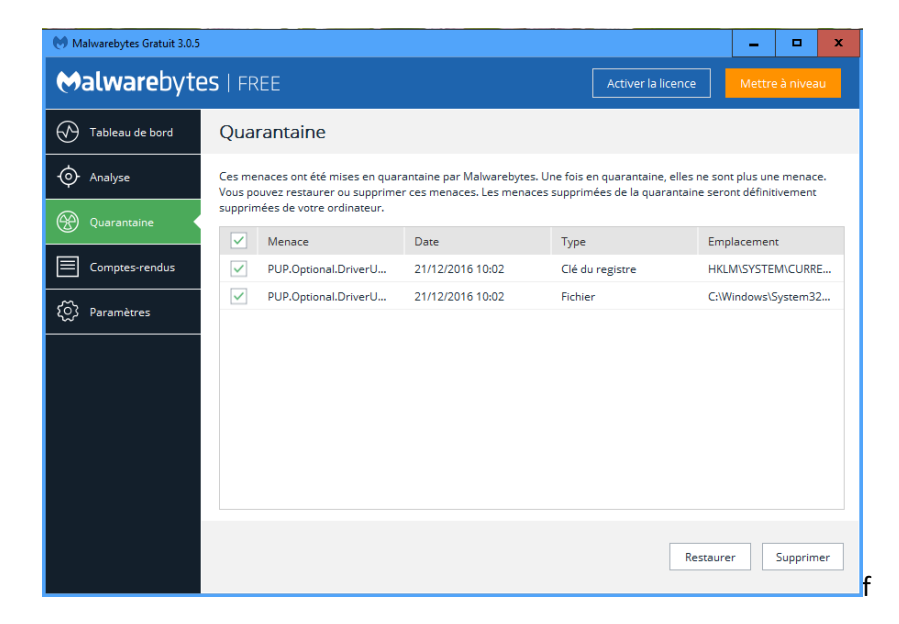

7) Vous pouvez relancer le programme et cliquer sur l'onglet « quarantaine », selectionner tout, et cliquer sur supprimer.

Cela aura pour effet de supprimer les menaces stockés dans le disque dur par le programme .